# Data Collection, Database Management and Reporting in Real-Time based on SAS<sup>®</sup> and Other Applications

Beate Danielsen, Health Information Solutions, Rocklin, CA Barbara Murphy, Stanford University, Palo Alto, CA Jeffrey B. Gould, Stanford University, Stanford, CA

# ABSTRACT

One of the most expensive aspects of collecting data is ascertaining the quality of the data collected. The focus of the California Perinatal Quality Care Collaborative (CPQCC) is the development of perinatal and neonatal outcomes and information, which allows for data driven performance improvement and benchmarking throughout California.

The CPQCC base management and reporting system was designed to offer an efficient way to allow a) on-line data submission that would be convenient for CPQCC participants, b) instant error checking, and c) real-time reporting resulting in a high quality database supporting informed decisions. Also developed was a separate annual report module that allows the establishment and monitoring of QI goals. SAS<sup>®</sup>/BASE, SAS/IntrNet<sup>®</sup>, SAS/GRAPH<sup>®</sup>, MS Office/Access, MS Office/Excel, Winrar, Adobe Acrobat Distiller, and JavaScript were integrated to form this application.

This presentation summarizes and demonstrates the on-line CPQCC database management and reporting system.

# INTRODUCTION

The goal of the California Perinatal Quality Care Collaborative (CPQCC) is the development of perinatal outcomes and information in a data repository that would allow data driven performance improvement and benchmarking throughout California. Part of this goal was the creation of a *CPQCC Master Database* whose content was designed by experts from a variety of relevant backgrounds to provide a basis for setting and achieving QI goals. CPQCC was started prior to the more common usage of the WWW as a data collection tool. Two years ago when we were introduced to the project, the initiative had about 40 participating centers. Data were submitted either electronically or on paper forms. Data errors were a problem as well as data handling errors. For instance, the scanning process that was used to take in data submitted on paper forms, introduced errors on its own. The data correction process was elaborate and staff-intensive. A related problem was that errors could not be diagnosed in real-time. Rather there was a delay between receiving data and informing a hospital of the errors. The hospital had to go back and pull records and re-submit a new paper form or EDS record.

Error reports, quarterly reports and annual summary reports were voluminous and took a lot of staff time to produce. Furthermore, the programming solutions were not always based on the same programming platform.

As interest in the CPQCC initiative grew, it was anticipated that 80 or more additional centers would join resulting in a tripling of the work load of the data center.

# INFRASTRUCTURE

CPQCC utilized several different applications:

- Teleform was used to scan data submitted on paper; scanned data were transferred into an MS Office/Access database.
- MS Office/Access was used to organize information on hospital contact information, the scanned paper forms, and some electronically submitted data.
- Comma separated ASCII files were used to organize some electronically submitted data.
- MS Office/Excel and MS Office/Word in conjunction with Java and/or SAS were used to compile error and quarterly reports.
- Adobe Acrobat Writer and Distiller were used to convert MS Office/Excel documents into PDF documents.
- SAS was used to generate several research reports and provide customized data analyses.

# SOLUTION

A WWW-based application was built to handle data base management and reporting tasks. A first web site <u>http://www.cpqccdata.org</u> was created to perform data base management tasks, error and quarterly reporting. A second web site <u>http://www.cpqccreport.org</u> was created to handle the voluminous annual reports. The decision to use two different web addresses was based on the different audiences targeted: Data base management functions were targeted at hospital staff handling data entry while annual reporting functions were targeted at executive level staff seeking tools to develop and monitor QI initiatives.

This solution required several additional applications:

 MySQL and PHP were used to handle the password protected login mechanism of member hospitals to the data base management web site.

- JavaScript was used for interacting with the user on the web site. It was one primary tool to accomplish realtime error checking of data prior to its submission.
- SAS/IntrNet was used to handle all tasks that involved access to the CPQCC Master DB.

Due to problems with platform dependence, the role of Java was greatly reduced.

The remaining sections demonstrate the data base management and reporting web sites further. Included in this paper are also code samples that show ways in which SAS and other applications were combined to allow smooth, relatively CPQCC staff independent data collection and reporting.

### WWW-BASED DATA BASE MANAGEMENT

| 25032                                                                                                    |    | CPQCC Data Management                                                                                                    |
|----------------------------------------------------------------------------------------------------|----|----------------------------------------------------------------------------------------------------|
| July 13, 2005<br>J.B. Goulo, M.D.<br>Director                                                            | 1. | Add New Data<br>Use an online-form to enter or edit previously submitted data in real-time.<br>Data are checked on the spot using JavaScript, in other words, JavaScript has to be enabled for your browser. It is possible to only<br>submit portions of the form, however, a minimum number of items is necessary to initiate the addition of an infant to the CPQCC<br>database. For instance, it is possible to submit only the demographic and delivery room care information. Information that can only be |
| Database Management<br>Home                                                                              |    | completely filled out after the baby is discharged or transferred can be added later.<br>For Delivery Room Deaths, an abbreviated form is loaded into your browser. All fields need to be filled out to submit information on<br>Delivery Room Deaths.                                                                                                    |
| Add New Data                                                                                             |    | Any previously submitted information no matter how it was received by the data center (paper, EDS, or WWW) can be retrieved and edited.                                                                                                    |
| Edit Data                                                                                                |    | If the hospital ID and network ID exist, the record is looked up and its information can be edited.                                                                                                    |
| Run Error Report                                                                                         | 2. | Edit Data<br>Use an online-form to verify IDs previously submitted and edit previously submitted data in real-time.                                                                                                    |
| View Quarterly Reports                                                                                   | з. | Run Error Report                                                                                                    |
| Send Reports/Data Via E-<br>Mail                                                                         | 4  | Obtain a current data base report in <b>real-time</b> that includes the records submitted to CPQCC.                                                                                                    |
| Calculator Tool                                                                                          |    | View the quarterly births report for your center. Available are all quarterly reports that can be compiled as of today's date.                                                                                                    |
| LOGOUT                                                                                                   | 5. | Send Reports/Data Via Electronic Mail<br>Send a complete zipped and password protected copy of your center's reports or data to the designated report or data contact.<br>Note that this option is particularly useful if you with to make sure that the version of your data matches our data after you have<br>made changes to your data on-line.                                                                                                    |
| NOTE: The error report is<br>obtained in real-time which<br>means that it will take a moment<br>to load. | 6. | Calculator Tool<br>In order to help you fill out the portions of the form that require calculations that are dependent on birth date, admission date, and<br>discharge date, we are providing a calculator that will enable you to obtain these results locally on your computer. The information is<br>not transmitted to the data center.                                                                                                    |

Figure 1: CPQCC DB Management Start Up Screen

To further explain the components of the web-based data base management, Figure 1 shows the start up screen that is displayed to the hospital user upon successful login. Note that you can access a demonstration version of the CPQCC DB Management and Reporting web site by going to <a href="http://www.cpqccdata.org">http://www.cpqccdata.org</a> and supplying the username 0000 and the password test. You can demo all the functionalities of the website that are open to the hospital user, any data submitted for the demonstration hospital 0000 are ignored for executive and network reports.

#### ADD NEW DATA

To add records for a new baby that was admitted to a member hospital certain eligibility criteria have to be met. These criteria are checked first. If a baby is eligible, the user has to assign a unique and new ID to this baby. If this baby died in the delivery room, a shorter form needs to be filled out. Once the user submits the information, the application server is contacted to verify whether the infant ID is already present in the *CPQCC Master DB*. If it is not, an empty form is loaded; otherwise, the form is loaded and the information already submitted retrieved from the *CPQCC Master DB*.

The code below is used to determine whether the baby's ID is already present in the *CPQCC Master DB*. It is a small part of the "gatekeeper" program that determines how a request from the web server is handled by the application server. The macro variable &TODO has to be submitted with each request from the web server. It determines what output the application server produces.

```
%IF &nobsCHECK > 0 %THEN %DO;
%loadIDWWW;
%END;
%ELSE %DO;
%addDataWWW;
%END;
%END;
[...]
```

If the macro variable *&nobsCHECK* is 0, the application server runs the macro *%addDataWWW* which generates an empty form to enter data in.

```
/*
Macro loads an empty form into the browser for the hospital number, baby ID, and
birth year that was provided by the user on the previous screen.
Note that the largest part of the form is loaded from the file
       DataEntryForm.html
stored in the directory
      c:\...\CPQCC\BETA\DB management\maclib
The path to all pictures in this file is HARD coded to the root directory of the web
server. Make sure that the pix directory is present in the root of the web server.
*/
%MACRO addDataWWW;
%GLOBAL SubmitType CohortYear id hospno commonwwwroot deldie keycode cpqccroot;
DATA NULL ;
 FILE webout;
%IF &deldie EO 0 %THEN %DO;
 INFILE "&cpgccroot\DB management\maclib\DataEntryForm.html"
         LRECL=257 PAD END=lastobs;
%END;
%ELSE %DO:
  INFILE "&cpgccroot\DB management\maclib\DataEntryFormDRD.html"
         LRECL=257 PAD END=lastobs;
%END;
  IF _N_ EQ 1 THEN DO;
    PUT '<!DOCTYPE html PUBLIC "-//W3C//DTD XHTML 1.0 Transitional//EN"';
    PUT '"http://www.w3.org/TR/xhtml1/DTD/xhtml1-transitional.dtd">';
    PUT '<html xmlns="http://www.w3.org/1999/xhtml">';
    PUT '<head>';
    PUT '<title>CPOCC DB Management</title>';
    PUT '<meta name="Author" content="Beate Danielsen"></meta>';
    PUT '<meta http-equiv="Content-Type" content="text/html; charset=ISO-8859-
         5"></meta>';
    PUT '<meta name="date" content="2000-04-05T10:52:00+00:00"></meta>';
    PUT '<link rel="stylesheet" href="' "&commonwwwroot.CSS/forms.css";
    PUT '" type="text/css"></link>';
    PUT '<style type="text/css">';
    [ ... more CSS style instructions deleted ... ]
    PUT '</style>';
    PUT '<script language="JavaScript" type="text/javascript">';
    PUT '<!--';
    PUT 'function loadId(form) {';
    PUT ' form.hospno.value = "' "&hospno" '";';
           form.hospno.readOnly = true;';
    PUT '
                          = "' "&id" '";';
    PUT '
           form.id.value
    PUT '
           form.id.readOnly = true;';
    PUT '
           form.byear.value = "' "&CohortYear" '";';
    PUT '
           form.byear.readOnly = true;';
    PUT '
           for (var i=1; i<parseInt(form.bdateyy.length); i++)';</pre>
    PUT '
           {';
            if ((form.bdateyy.options[i].text) == form.byear.value) ';
    PUT '
    PUT `
             {form.bdateyy.selectedIndex = i; i=parseInt(form.bdateyy.length);}';
    PUT '
           }';
    PUT '
           form.bdateyy.disabled = true;';
```

```
form.bdatemm.selectedIndex = 0;';
    PUT '
    PUT ' form.bdatedd.selectedIndex = 0;';
    PUT '}';
    PUT '// -->';
   PUT '</script>';
    [ ... more put statements to include JavaScript deleted ... ]
   PUT '<script language="JavaScript" type="text/javascript">';
    PUT '<!--';
    PUT 'function allowSubmitErrors(form)';
    PUT '{';
    PUT ' if (form.allowErrors.checked == true) {';
    PUT '
              form.allowErrorsHidden.value = "Y";';
    PUT '
              form.ToDo.disabled = false;';
    PUT '
             for(var i = 0; i < form.length; i++) {';</pre>
    PUT '
              form.elements[i].disabled = false;';
    PUT '
              }';
   PUT ' }';
   PUT ' else if (form.allowErrors.checked == false) formStatus(form,"N");';
   PUT '}';
   PUT '//-->';
   PUT '</script>';
   PUT '</head>';
   PUT '<body onload="initializeGlobals();' @@;</pre>
    PUT '
                      DataCheck(document.DataEntry, ' "'byear'" '); ' @@;
   PUT '
                      loadId(document.DataEntry); ' @@;
   PUT '
                      showMonth(document.DataEntry, ' "'bdate'" ');">';
   PUT '<form method="post" name="DataEntry" action="' "& URL" '">';
   PUT '';
   PUT 'CPOCC Data Management';
   PUT 'New Infant ID - Add New Data On-Line';
 END;
  PUT @1 thisline $CHAR256.;
  IF lastobs THEN DO;
    PUT '<input type="hidden" name="_service" value="' "&_SERVICE" '" />';
    PUT '<input type="hidden" name="keycode" value="' "&keycode" '" />';
    PUT '<input type="hidden" name="cpqccwwwroot" value="' "&cpqccroot" '" />';
    PUT '<input type="hidden" name=" debug" value="' "& debug" '" />';
    PUT '</form>';
    PUT '</body>';
    PUT '</html>';
 END:
RUN:
%MEND addDataWWW;
```

The %addDataWWW macro shows one of the important features we have implemented for the CPQCC Database Management web site. JavaScript is used to populate form data, and SAS is used to generate the appropriate JavaScript statements. The largest portion of the form is loaded from the appropriate HTML file based on the &deldie macro parameter (indicating whether or not the data pertain to a delivery room death) that is transmitted with the request from the website. Changes to the form can easily be implemented. The top part of the form is populated via the JavaScript function loadID and executed when the form is loaded into the browser as part of the <body onload="...">tag. Finally, the form on the HTML page is properly initialized via the <form> tag. Variables needed for proper execution of the form are transmitted as hidden input elements. Figure 2 displays a part of the data entry form that is displayed.

|                                                | Network ID                                                 | 98765                                                         | <u>Hospital No.</u>                     | 0000                                                | <u>Birth Year</u>                            | 2005                                                    |       |
|------------------------------------------------|------------------------------------------------------------|---------------------------------------------------------------|-----------------------------------------|-----------------------------------------------------|----------------------------------------------|---------------------------------------------------------|-------|
| Click on th                                    | e arrow to the<br>to toggle the                            | left of a category<br>display of the ent                      | to display the re                       | spective part of                                    | f the form.                                  |                                                         | _     |
| The section<br>admitted to                     | s Identification<br>your NICU.                             | and Demographi                                                | cs and Delivery a                       | nd Maternal His                                     | tory should be filled                        | l out when an eligible infan                            | t is  |
| The <b>post-d</b><br>complicatio<br>discharged | lelivery diagno<br>ns, neurological,<br>for the first time | ses and intervent<br>and congenital malf<br>from your center. | ions sections (Re<br>ormations) and the | spiratory, infectior<br>initial dispositio          | ns, other diagnoses,<br>on section should be | surgeries, and surgical<br>e filled out when the baby i | is    |
| The transf                                     | er section only                                            | needs to be filled ou                                         | t if the infant was t                   | ransferred after its                                | s initial stay.                              |                                                         | _     |
| ▶ Identif                                      | fication and De                                            | mographics (Items                                             | ; 1-7)                                  |                                                     |                                              |                                                         |       |
| Delive                                         | ry and Materna                                             | History (Items 8-                                             | 20)                                     |                                                     |                                              |                                                         |       |
| Post-D                                         | elivery Diagno                                             | ses and Intervent                                             | ions Respirato                          | ry (Items 21-33)                                    |                                              |                                                         |       |
| Post-D                                         | elivery Diagno                                             | ses and Intervent                                             | ions Infection                          | s (Items 34-36)                                     |                                              |                                                         |       |
| Post-D                                         | elivery Diagno                                             | ses and Intervent                                             | ions Other dia                          | gnoses, surgerie                                    | es, and surgical co                          | omplications (Items 37-4)                               | 2)    |
| Post-D                                         | elivery Diagno                                             | ses and Intervent                                             | ions Neurolog                           | ical (Items 43-46)                                  |                                              |                                                         |       |
| Post-D                                         | elivery Diagno                                             | ses and Intervent                                             | ions Congenita                          | al Malformations                                    | (Item 47)                                    |                                                         |       |
| Initial                                        | Disposition (Ite                                           | ms 48-52)                                                     |                                         |                                                     |                                              |                                                         |       |
| ▶ Transf                                       | er Information                                             | (Items 53-60)                                                 |                                         |                                                     |                                              |                                                         |       |
| Only clie                                      | ck on Submit Da                                            | ata once. Dependi                                             | Che<br>Sub<br>ng upon how bus<br>sub    | eck Form<br>mit Data<br>y the system is,<br>mission | it can take more                             | than a minute to comple                                 | ete a |
|                                                |                                                            | Allow Error                                                   | rs to be written to C                   | CPQCC database (i                                   | admininstrators only                         | )                                                       | _     |
| owered by                                      | This request i                                             | took 5.73 seconds o                                           | f real time (v9.1 bu                    | iild 1461).                                         |                                              |                                                         |       |
|                                                |                                                            | Figure 2: Da                                                  | ata Entry Form                          | loaded into the                                     | user's browser                               |                                                         |       |
| Identific                                      | ation and Dem                                              | ographics (Items                                              | 1-7)                                    |                                                     |                                              |                                                         |       |
| . <u>Birth V</u>                               | <u>Veight</u>                                              |                                                               | grams                                   |                                                     |                                              |                                                         |       |
| <u>Best e</u><br>gestat                        | stimate of<br>ional age                                    | Weeks:                                                        | Select Weeks                            | Days:                                               | Select Days 🔹                                | Unknown                                                 |       |
| <u>Birth C</u>                                 | ) <u>ate</u>                                               | 2005                                                          | Select Mo                               | onth 💌                                              |                                              |                                                         |       |
| . <u>Infant</u>                                | Sex                                                        | O Fema                                                        | le O Male                               | O Unknown                                           |                                              |                                                         |       |
| Died in                                        | n Delivery Rooi                                            | m 🗘 Yes                                                       | O No                                    |                                                     |                                              |                                                         |       |

Figure 3: Detail of Data Entry Screen

Sections of the form open up upon clicking on the arrow next to the form section as is shown in Figure 3. Note that item 5 is already filled out as the user requested a form for a baby that did not die in the delivery room. JavaScript is used to verify that the form is filled out correctly and give immediate feedback to the user if an inconsistency is discovered. Only if the entire form is filled out correctly, it can be submitted.

#### EDIT DATA

Data can be edited by generating a list of IDs already present in the *CPQCC Master DB* for the member hospital currently logged on. This list is generated by the application server. It shows when the record was last updated, whether or not the record is complete, how many errors and how many unknown items were submitted for this ID.

#### IDs submitted as of 2005-07-13, 13:51

Center: 0000

Demonstration Center

#### Records are listed in ascending order by ID.

For WWW submssions, a pending record might be listed as having an error. This is usually resolved once the input for the record is completed.

| ID    | Last Updated     | Status   | Errors | Unknown | ID    | Last Updated     | Status   | Errors | Unknown |
|-------|------------------|----------|--------|---------|-------|------------------|----------|--------|---------|
| 00001 | 11MAV05+11+20+04 | Complete | 0      | 7       | 00002 | 1755805-20-54-24 | Complete | 0      | 1 cents |
| 00001 | 1140005-14-50-00 | Complete |        |         | 00002 | 2255505-00-52-20 | Complete |        | 0       |
| 00003 | 11APR05:14:50:00 | Complete | 0      | 1       | 00004 | Z3FEBU5:00:53:20 | Complete | 0      | U       |
| 00005 | 09FEB05:20:20:16 | Complete | 0      | 1       | 00006 | 07FEB05:21:41:20 | Complete | 0      | 9       |
| 00007 | 07FEB05:21:41:20 | Complete | 0      | 8       | 00008 | 07FEB05:21:41:20 | Complete | 0      | 0       |
| 00009 | 07FEB05:20:16:00 | Pending  | 1      | 98      | 00010 | 07MAR05:09:18:56 | Complete | 0      | 1       |
| 00011 | 07FEB05:20:50:08 | Complete | 0      | 6       | 00012 | 07FEB05:21:24:16 | Complete | 0      | 8       |
| 00013 | 28APR05:13:09:20 | Complete | 0      | 3       | 00014 | 07FEB05:21:41:20 | Complete | 0      | 1       |
| 00016 | 07FEB05:21:41:20 | Complete | 0      | 0       | 00019 | 07FEB05:21:41:20 | Complete | 0      | 0       |
| 00020 | 11MAY05:11:29:04 | Complete | 2      | 0       | 00022 | 16FEB05:18:27:12 | Complete | 0      | 1       |
| 00023 | 16FEB05:18:44:16 | Complete | 0      | 0       | 00024 | 03JUN05:20:07:28 | Pending  | 0      | 21      |
| 00030 | 22JUN05:21:13:36 | Pending  | 0      | 60      | 00055 | 04MAR05:09:55:12 | Pending  | 1      | 65      |
| 00089 | 22JUN05:21:13:36 | Complete | 1      | 3       | 00501 | 16FEB05:13:20:00 | Complete | 0      | 3       |
| 00502 | 16FEB05:13:54:08 | Complete | 0      | 16      | 00503 | 30APR05:21:11:28 | Complete | 0      | 3       |
| 00666 | 01APR05:16:02:08 | Complete | 0      | 0       | 02000 | 06APR05:11:14:08 | Complete | 0      | 1       |
| 04444 | 22FEB05:08:59:44 | Complete | 6      | 68      |       |                  |          |        |         |
|       |                  |          |        |         |       |                  |          |        |         |
|       |                  |          |        |         |       |                  |          |        |         |

# Click on an ID to edit it:

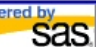

his request took 2.79 seconds of real time (v9.1 build 1461).

# Figure 4: Edit Data Screen

In Figure 4 above, a click on the ID number will load the appropriate data entry form to access the record and make corrections. Corrections can either be based on the dynamic error report (next section), or they can be based on the instant error check implemented using JavaScript. For instance, ID 20 in the list above shows 2 errors. Upon loading the record and performing the Data Check, a separate Windows pops up listing the two problems.

| Please close this windows ALWAYS using the Close Window link at the bottom<br>of the message list below.  |  |  |  |  |  |  |
|----------------------------------------------------------------------------------------------------|--|--|--|--|--|--|
| Maternal conditions checked as none, but maternal conditions also checked. Error in<br>item 16. Maternal. |  |  |  |  |  |  |
| Item 23a - Length of Ventilation not checked.                                                             |  |  |  |  |  |  |
| Use File Print to print Messages Close Window                                                             |  |  |  |  |  |  |

Figure 5: JavaScript Based Error Check

The two items are corrected. The record has to be checked for errors again. Only upon a successful check that no more errors are present, the data can be submitted. The result of the data submission is then displayed to the hospital user. For each item the variable, its description, its coded value, and its formatted value are shown. The top portion of the data submission result screen is displayed in Figure 6. Upon receiving the request for updating a record, the application server verifies the old record, flags it as old, then adds the new corrected record and flags it as the most recent record that should be used in all reporting functions. The record summary is printed by reading from the updated *CPQCC Master DB*, PUT statements are used to show the printed record detail.

#### Data Management

#### **Result of On-Line Data Submission**

ID 00020 for center 0000 submitted for year 2005 has been added/updated. The submitted information listed below may be printed for your own records.

|           | Record Status |                                             |                  |                        |  |  |  |  |  |  |
|-----------|---------------|---------------------------------------------|------------------|------------------------|--|--|--|--|--|--|
| Item<br># | Variable      | Description                                 | Coded Value      | Meaning of Coded Value |  |  |  |  |  |  |
| -         | _ReportDate   | Last date and time of change to this record | 13JUL05:13:52:00 |                        |  |  |  |  |  |  |
| -         | ID            | Network ID Number                           | 20               |                        |  |  |  |  |  |  |
| -         | HOSPNO        | Center ID Number                            | 0000             |                        |  |  |  |  |  |  |
| -         | BYEAR         | Birth Year                                  | 2005             |                        |  |  |  |  |  |  |
| 1         | BWGT          | Birth Weight (grams)                        | 2050 grams       |                        |  |  |  |  |  |  |
| 2a        | GAWEEKS       | Best Estimate of Gestational Age (weeks)    | 32 weeks         |                        |  |  |  |  |  |  |
| 2b        | GADAYS        | Best Estimate of Gestational Age (days)     | 5 days           |                        |  |  |  |  |  |  |
|           |               |                                             |                  |                        |  |  |  |  |  |  |

Figure 6: On-Line Data Submission Result (top part only)

#### ERROR AND QUARTERLY REPORTS

The error report does not only show errors, but also displays other data related to submissions the CPQCC Data Center has received from the member center (Figure 7).

**Data Report** 

#### Center: 0000

#### Demonstration Center

#### Table of Contents

- 1. Completeness of Submitted Records
- 2. Detailed Error Report
- 3. Rejected IDs 4. Skipped IDs
- 5. IDs with large percentage of missing items
- 6. Submission Summary
- 7. Batches, File Numbers, and Dates with WWW submissions

Alternatively, you can click here to have a PDF version of the error report sent to your center's report contact via e-mail.

#### Figure 7: Top Portion of Error Report

Discussing the details of the error and quarterly reports is beyond the scope of this presentation. The reports are generated in three formats: as a MS Office/Excel spreadsheet, as an HTML document that is displayed to the user, and as a PDF document that can be send to the user via e-mail. The required CPQCC error and quarterly reports had a very specific format that could not easily be implemented in ODS. It was easier to design a "skeleton" excel report certain parts of which are populated via DDE. The "skeleton" incorporates all needed special formats such that only data have to be added via DDE. To convert an Excel report into a PDF document, it is necessary to convert the report into a postscript file that is then run through the Adobe Acrobat Distiller. The postscript file is generated from within SAS using the <code>%generatePS</code> macro shown below.

```
%MACRO generatePS(hospno,which,local,quarter);
%GLOBAL CohortYear cpqccroot;
DATA _NULL_;
FILE toexcel;
PUT '[open("' "&cpqccroot\DB Reports\create PS reports.xls" '")]';
PUT '[WORKBOOK.SELECT("Parameters")]';
PUT '[SELECT("R2C2")]';
PUT '[FORMULA("' "&hospno" '")]';
PUT '[FORMULA("' "&hospno" '")]';
PUT '[FORMULA("' "&hospno" '")]';
PUT '[FORMULA("' "&hospno" '")]';
%IF &which EQ QTR %THEN %DO;
PUT '[SELECT("R3C2")]';
```

```
PUT '[FORMULA("' "&CohortYear" '")]';
PUT '[SELECT("R4C2")]';
%IF &quarter EQ 4 %THEN %DO; PUT '[FORMULA("4")]'; %END;
%ELSE %IF &quarter EQ 3 %THEN %DO; PUT '[FORMULA("3")]'; %END;
%ELSE %IF &quarter EQ 2 %THEN %DO; PUT '[FORMULA("2")]'; %END;
%ELSE %IF &quarter EQ 1 %THEN %DO; PUT '[FORMULA("1")]'; %END;
%END;
PUT '[run("gen' "&which" 'PS")]';
PUT '[file.close(true)]';
RUN;
%MEND generatePS;
```

The macro is used to generate the PDF version of both, the error report and the quarterly report depending upon the parameter &which that has to be supplied when the macro is called. The line PUT '[run("gen' "&which" 'PS")]'; calls a Visual Basic macro depending upon which report should be generated.

```
Sub genERRPS()
.
' genERRPS Macro
' 10/28/2004 by Beate Danielsen
.
Range("B2").Select
hospno = ActiveCell.FormulaR1C1
Range("B5").Select
localIndicator = ActiveCell.FormulaR1C1
If localIndicator = 0 Then
  mypath = "c:\projects\cpqccBETA\"
Else
mypath = "c:\projects\cpqcc\BETA\"
End If
ChDir mypath & "DB reports\ERR"
Workbooks.Open Filename:=
   mypath & "DB reports\ERR\CNTR " & hospno & ".xls"
Application.ActivePrinter = "HP DeskJet 1200C/PS on FILE:"
ActiveWorkbook.PrintOut Copies:=1, Collate:=True, PrintToFile:=True, PrToFileName:=
mypath & "DB reports\ERR\in\CNTR " & hospno & ".ps"
ActiveWorkbook.Close
End Sub
```

The Visual Basic macro generates a postscript file by printing to the HP DeskJet 1200C postscript printer using the FILE port. Adobe Acrobat Distiller is set up to convert any postscript placed in the  $\ERR\in$  folder to PDF. All these steps are performed on the application server when the user sends a request for an error report and do not require CPQCC staff. The quarterly reports are compiled four times a year, and then placed on the web server as static content.

#### SEND DATA/REPORTS VIA E-MAIL

As all reports are generated in real-time on the application server, and as the application server is a different physical location and not on the same network as the web server, it was necessary to set up a mechanism that allows hospital members to receive copies of the PDF versions of the error report. Besides the reports, it is also possible for each member hospital, to send a copy of their own most recent data as submitted to CPQCC to their hospital's designated data contact person. The format of the data can be specified by the user as one of MS Office/Access 97, MS Office/Access 2000, comma separated ASCII file, or SAS file. Anything that is sent via e-mail is encrypted, compressed and password protected using the macro <code>%sendEmailCenter</code>.

```
RUN;
LIBNAME contacts;
%LET errorcode=0;
%IF &whichDocument EO OTRreport %THEN %LET contactType=RC;
%ELSE %IF &whichDocument EQ report %THEN %LET contactType=SB;
%ELSE %IF &whichDocument EQ master %THEN %LET contactType=SB;
DATA NULL ;
      SET email (WHERE=(HospitalId EQ &hospno));
      CALL SYMPUT('email', TRIM(LEFT(&contactType._Email)));
      CALL SYMPUT('sal' ,TRIM(LEFT(&contactType._Salutation)));
CALL SYMPUT('name' ,TRIM(LEFT(&contactType._Last_Name)));
 RUN;
 %IF %BQUOTE(&email) EQ %BQUOTE() %THEN %DO;
     %LET errorcode=1;
     %IF &whichDocument EQ QTRreport %THEN %LET hlist1 = &hlist1 &hospno;
     %ELSE %IF &whichDocument EO report %THEN %LET hlist1 = &hlist1 &hospno;
     %ELSE %IF &whichDocument EQ master %THEN %LET hlist1 = &hlist1 &hospno;
 %END:
 %IF &errorcode EQ 0 %THEN %DO;
     %LET pw=%STR();
     DATA
          NULL ;
          SET cpqcc.mypw (KEEP=hospno EDSpw WHERE=(hospno=&hospno) READ=xx);
          CALL SYMPUT('pw', TRIM(LEFT(pw)));
     RUN;
     %IF &pw EQ %STR() %THEN %DO;
          %LET errorcode=2;
          %IF &whichDocument EO OTRreport %THEN %LET hlist2 = &hlist2 &hospno;
          %ELSE %IF &whichDocument EO report %THEN %LET hlist2 = &hlist2 &hospno;
          %ELSE %IF &whichDocument EQ master %THEN %LET hlist2 = &hlist2 &hospno;
     %END;
     %ELSE %DO;
          %IF &whichDocument EQ report %THEN %DO;
          X "&wzpath\winrar m -p&pw -afzip -inul -ep
             &cpqccroot\DBrepo~1\ERR\CNTR &hospno..zip
             &cpqccroot\DBrepo~1\ERR\out\CNTR_&hospno..pdf";
          FILENAME out email FROM="diane@cpqcc.org" TO=("&email")
             SUBJECT="Center &hospno CPQCC Error Report" cc=("&cpqccemail")
             attach="&cpqccroot\DBrepo~1\ERR\CNTR &hospno..zip";
          %LET hlist0 = &hlist0 &hospno;
          %END;
          [... more statements to get quarterly report/data ready for e-mail ...]
     %END;
 %END;
 %IF &errorcode EQ 0 %THEN %DO;
 DATA NULL ;
     FILE out;
     %IF &whichDocument EQ QTRreport %THEN %DO;
     %IF %BQUOTE(&sal) NE %BQUOTE() AND %BQUOTE(&name) NE %BQUOTE() %THEN %DO;
     PUT "Dear &sal &name.:";
     PUT " ";
     %END;
     %ELSE %DO;
     put 'Dear CPOCC Member:';
     PUT " ";
     %END;
     PUT "We are pleased to present to you ..." @@;
     [ ... more PUT statements that form the body of e-mail message ...]
     PUT " ";
     PUT "Sincerely, ";
     PUT " ";
     PUT "The CPQCC Data Center";
     %END;
     [... body of e-mail message for quarterly report/data ...]
RUN;
```

QUIT; %END; %MEND sendEMailCenter;

#### DATA CENTER STAFF SPECIFIC FEATURES

For CPQCC Data Center staff, upon logging onto the website, additional functionalities were implemented, e.g., the generation of a network report summarizing the number, completeness, and errors of all current submissions, overall and by member center, or the generation of application server activity report. For instance, the code snippet below is used to determine how many requests were handled by the application server during the last 15 minutes.

```
X "copy /Y &logfilefolder\%inputLog &logfilefolder\activeLog.log";
DATA NULL ;
     INFILE "&logfilefolder\activeLog.log" ls=93 LRECL=93 PAD;
     INPUT @1 myweekday $ 1-3 @;
     IF myweekday IN ('Mon' 'Tue' 'Wed' 'Thu' 'Fri' 'Sat' 'Sun') THEN DO;
        INPUT;
        FILE "&logfilefolder\activeLogRED.log";
          PUT INFILE ;
    END:
RUN;
DATA appserveruse;
    INFILE "&logfilefolder\activeLogRED.log" TRUNCOVER SCANOVER;
     INPUT @'ManageData' @;
     INPUT @1 actiondate $CHAR16. @18 actiontime TIME12.;
     starttime = INTNX('MINUTE', time(), -15);
     IF actiontime > starttime THEN OUTPUT;
RUN;
DATA NULL ;
    IF 0 THEN SET appserveruse NOBS=nobs;
    CALL SYMPUT('appserveruse', nobs);
    STOP;
RUN;
```

# WWW-BASED REPORTING

The CPQCC Data Center's annual paper reports were replaced by an on-line report mechanism. A demonstration of the reports is available at <u>http://www.cpqccreport.org</u> with the username cpqcc0000 and the password test. Three components are currently available separately for babies weighing 1,500 grams or less (small babies) and babies weighing over 1,500 grams (large babies).

- Tabulations of variables on which CPQCC collects information. An example for the form of tabulation is displayed in Figure 8. A hospital's data are compared to its data for the last year. They are also compared to all data for all CPQCC participants. A chart in the last column of each such table allows a quick assessment of areas in which the hospital has percentages lower or higher than the lower and upper quartile observed across all CPQCC members. These tables are produced using SAS and stored as static information on the web server.
- 2. Tabulations of standardized data allowing comparisons that control for important variations in a case mix a hospital treats. An example for this type of table is shown in Figure 9. If after controlling for case mix, there is a significant difference between a hospital's percentage and the average network percentage, the result is highlighted. These tables are produced using SAS and stored as static information on the web server.
- 3. Figures for all variables collected by CPQCC. An example for a dynamic chart is displayed in Figure 10. Each type of figure can be customized as the options in the navigation bar to the left indicate. These figures are generated in real-time using SAS/IntrNet.

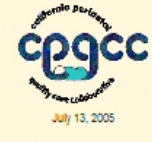

J.B. Gould, M.D., Director

| Home                |
|---------------------|
|                     |
| Tables              |
| Standardized Tables |
|                     |

# All CPQCC Centers All Infants

| california Ferniatal quality care collaborative (cFQCC) |                |                |  |  |  |  |  |
|---------------------------------------------------------|----------------|----------------|--|--|--|--|--|
|                                                         | CENTER ID: 000 | 00             |  |  |  |  |  |
|                                                         | Center         | CPQCC          |  |  |  |  |  |
|                                                         | (N=400)        | (N Centers=48) |  |  |  |  |  |
|                                                         |                | A/ 1 A/ 11     |  |  |  |  |  |

OBSTETRICAL PROFILE Infants over 1,500 grams born between 01/01/2003 and 12/31/2003

|                                  | N         | %          | Last<br>Year's% | % Median | % Lower<br>Quartile | % Upper<br>Quartile | Comparison |
|----------------------------------|-----------|------------|-----------------|----------|---------------------|---------------------|------------|
| Prenatal Care                    |           |            |                 |          |                     |                     |            |
| No                               | 6         | 1.5        | 0.9             | 2        | 0                   | 4                   | •          |
| Yes                              | 394       | 98.5       | 98.8            | 97       | 95                  | 99                  | -          |
| Unknown                          | 0         | 0.0        | 0.2             | 0        | 0                   | 1                   | •          |
| Antenatal Steroids (for women wh | o receive | d prenatal | care)           |          |                     |                     |            |
| No                               | 333       | 84.5       | 86.1            | 80       | 72                  | 88                  |            |
| Yes                              | 61        | 15.5       | 13.7            | 16       | 11                  | 26                  | +          |
| Unknown                          | 0         | 0.0        | 0.2             | 0        | 0                   | 3                   | -          |
| Delivery Mode                    |           |            |                 |          |                     |                     |            |
| Cesarean Section                 | 172       | 43.0       | 40.3            | 53       | 48                  | 59                  | •—         |
| Vaginal                          | 228       | 57.0       | 52.1            | 47       | 41                  | 52                  |            |
| Unknown                          | 0         | 0.0        | 7.6             | 0        | 0                   | 0                   |            |
|                                  |           |            |                 |          |                     |                     |            |

Figure 8: Example of Report Table

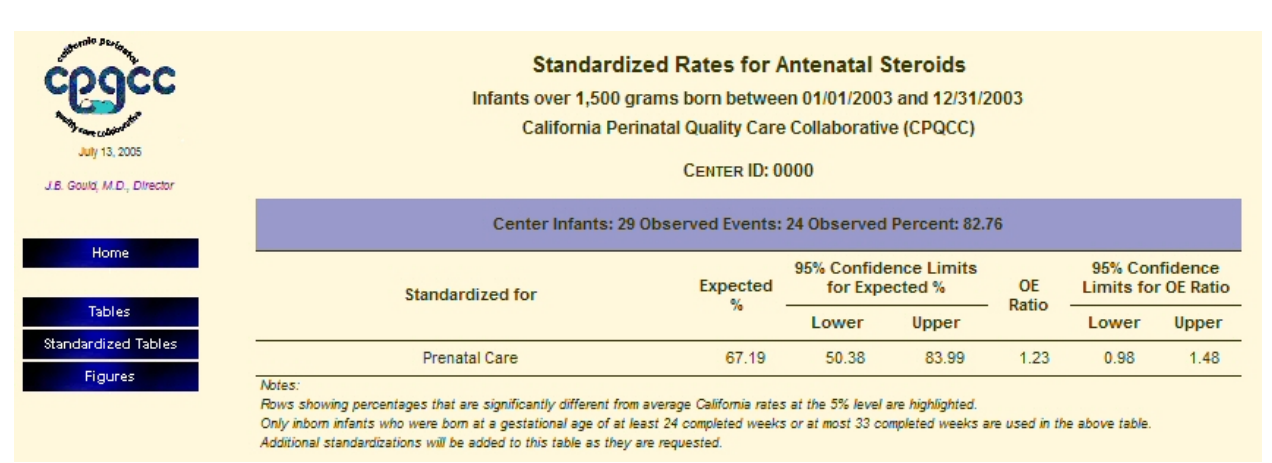

Figure 9: Example of Report Standardized Table

# CONCLUSION

CPQCC was able to successfully replace their previous paper-based and electronic data based system by a webbased data base management and reporting mechanism that has been well received with CPQCC member hospitals. Continuing the old way would have meant hiring 2 additional staff members, purchasing an additional Teleform license, and using voluminous paper and mail supplies. Moreover, as the data collection instrument expanded greatly in 2005, both in the number of items that are collected and the number of babies eligible at each CPQCC member hospital, resources at CPQCC participants would have had to be increased as well.

Converting to the web-based system channeled resources into the purchase of a SAS/IntrNet license, a web server, and an application server instead. CPQCC staff was successfully trained to guide the transition to a web-based system. On-line data collection for all centers has fully started earlier this year, and so far the results are promising in that fewer submissions per hospital are needed to obtain clean and usable data. Furthermore, all data appears to be submitted in a much timelier manner compared to previous years. Web-based reporting has turned into an important asset for CPQCC member centers.

Most importantly, CPQCC can now focus on its prime initial goals, namely using the data collected in their research to provide the best possible NICU care in California hospitals.

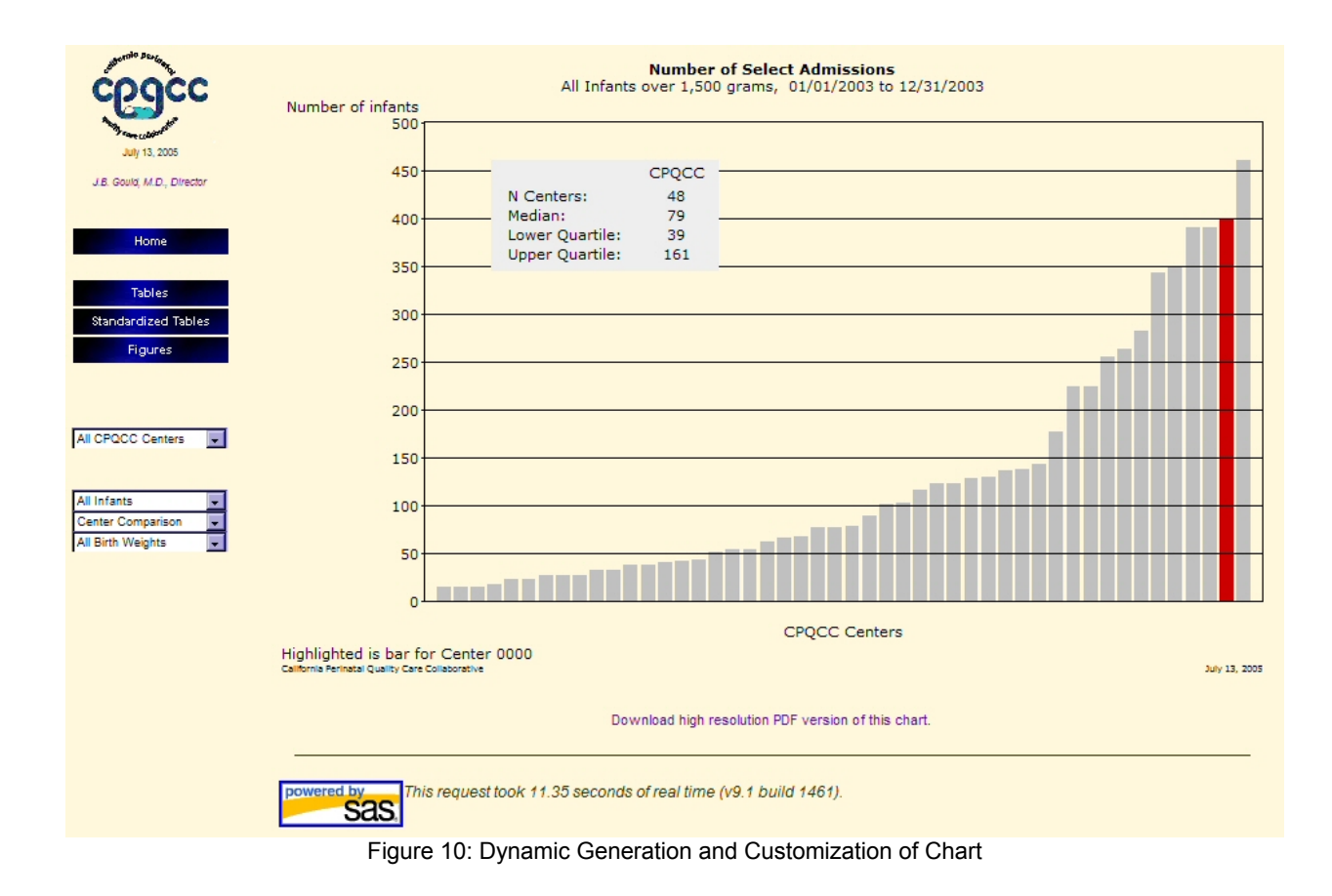

# ACKNOWLEDGMENTS

We would like to thank the David and Lucile Packard Foundation and the State of California, Department of Health Services, Maternal and Child Health Branch and California Children's Services for their support in the development of this project.

We would like to thank Diane Buzzanco for her support of the project especially in guiding CPQCC members through the transition to the web-based interface.

# **CONTACT INFORMATION**

Your comments and questions are valued and encouraged. Contact the author at:

Beate Danielsen Company: Health Information Solutions Phone: 916-435-4676 E-mail: <u>beate@health-info-solutions.com</u> Website: www.health-info-solutions.com

SAS and all other SAS Institute Inc. product or service names are registered trademarks or trademarks of SAS Institute Inc. in the USA and other countries. ® indicates USA registration.

Other brand and product names are trademarks of their respective companies.